## Picture Production and Bitmap Conversion for GDEY029Z94

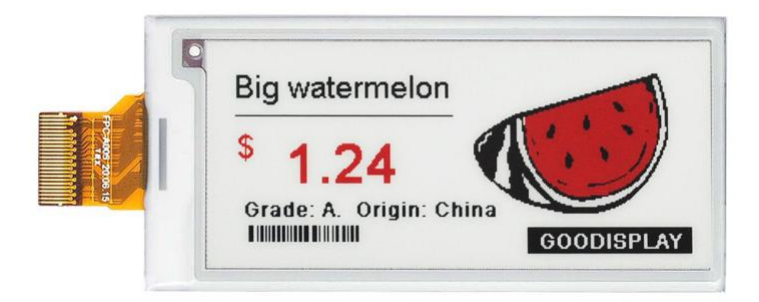

## —, Make Picture

This screen supports three colors, black, white, and red are all standard colors. In practice, you can refer to the color chart of the Windows system's built-in drawing software. When creating images, you need to separate the 296 \* 128 resolution black, white, and red images into two monochrome images: black, white, and red, white (red is replaced by black), and save the images in BMP or jpg format, as shown in Figure 1.

## Conception:

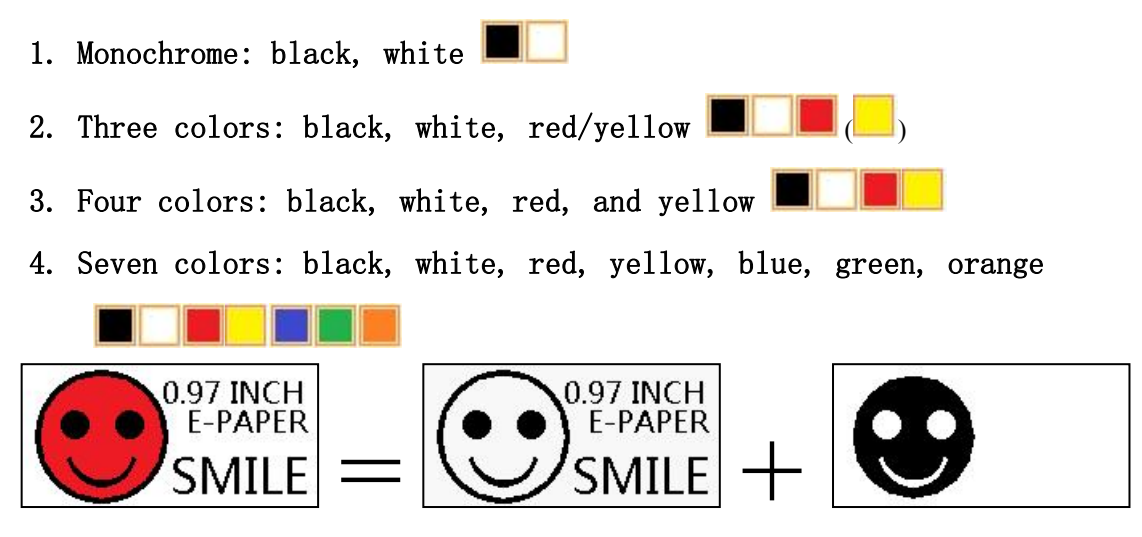

Figure 1, Image Separation Steps

Bitmap conversion can be done using image2LCD software, which can be downloaded from the official website ( https://www.gooddisplay.com). The interface for setting bitmap conversion parameters is shown in Figure 2 and Figure 3. Three color E-paper needs to be converted twice, and the steps for converting black and white and red white image bitmaps are the same:

ñ

1. Open the image2LCD software and click the "Open" button Open, Import the image that needs to be converted;

2. Output data type: Select "C array (\*. c)" C array(\*.c)

3. Scanning mode: Select "Vertical Scan"

4. Output grayscale: Select "Monochrome"

5. Maximum width and height: Select "296" and "128", After selection, you need to click the arrow below to confirm **D**;

monochrome

6. Do not select any of these five options

T Include head data Antitone pixel in byte Scan Right to Left Scan Bottom to Top MSB First

7. "Reverse Color" Selection Reverse color;
8. Click on 'Save' Save, Save the converted array to a file with an extension of ". C";
9. Finally, replace the corresponding array in the program with the program with the

9. Finally, replace the corresponding array in the program with the array in the file ". C".

| Image2Lcd v3.2                                                                                                    |                                                                                                    |  |  |  |  |
|----------------------------------------------------------------------------------------------------|----------------------------------------------------------------------------------------------------|--|--|--|--|
| 🖒 🖬 🗊<br>Open Save Batch                                                                                                  | 600121SetReloadUpNextHelpAbout                                                                                               |  |  |  |  |
| C array(*.c)<br>Vertical Scan<br>Monochrome<br>296<br>128                                                                 | Big watermelon       Big watermelon         Grade: A. Origin: China       GOODISPLAY         Big watermelon       GOODISPLAY |  |  |  |  |
| Include head data Antitone pixel in byte Scan Right to Left Scan Bottom to Top MSB First Insut image : 296v128 https://20 | Default     Image: Color     Normal       Brightness:                                                                        |  |  |  |  |

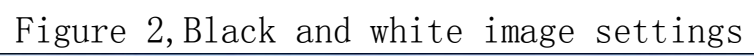

| Izi Image2Lcd v3.2                                                                                                    |                                                                                                    |         |                    |  |  |  |
|----------------------------------------------------------------------------------------------------|----------------------------------------------------------------------------------------------------|---------|--------------------|--|--|--|
| Open Save Batch                                                                                                    | 600 🚯<br>Set Reload                                                                                                    | Up Next | IZL Help About     |  |  |  |
|                                                                                                    |                                                                                                    |         |                    |  |  |  |
| C array(*.c)                                                                                                    | <sup>\$</sup> 1.24                                                                                                    | S       | <sup>\$</sup> 1.24 |  |  |  |
| monochrome     296     128                                                                                                    |                                                                                                    |         |                    |  |  |  |
| <ul> <li>Include head data</li> <li>Antitone pixel in byte</li> <li>Scan Right to Left</li> <li>Scan Bottom to Top</li> <li>MSB First</li> </ul> | Include head data<br>Antitone pixel in byte<br>Scan Right to Left<br>Scan Bottom to Top<br>MSB First Default Reverse color Normal |         |                    |  |  |  |
| Adjust 256 Color 4096 Color 16-bit-Color 18-bit-Color 32-bit-Color 32-bit-Color Register                                                         |                                                                                                    |         |                    |  |  |  |

Figure 3, Red and white image settings